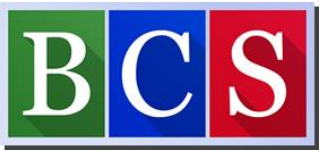

## To connect to Wi-Fi at home with a Chromebook

| 1. Click on the clock at the bottom right of your screen                                                                                                    |                           |                            | US 🔻 🛔 9:0   | 8           |
|----------------------------------------------------------------------------------------------------|---------------------------|----------------------------|--------------|-------------|
| Haga clic en el reloj en la parte de abajo ala derecha<br>de su pantalla.                                                                                                    |                           |                            |              |             |
| 2. Select the arrow under the Wi-Fi icon to display<br>a list of available networks.<br>Seleccione la flecha debajo del icono de Wi-Fi para<br>mostrar una lista de redes disponibles. | BCS-PSK -<br>Strong       | Bluetooth -<br>On          | On, all apps |             |
|                                                                                                    | ← Netwo                   | rk                         | 6            | <b>\$</b> 3 |
|                                                                                                    | Wi-Fi                     |                            |              |             |
| 3. Select your Wireless network from the available list.                                                                                                    | BCS-PSK<br>Connected      |                            |              | ⊞           |
| Seleccione su red de Wi-Fi de la lista disponible.                                                                                                    | RCS-Secure                | :                          |              |             |
|                                                                                                    |                           |                            |              | ×           |
| 4. If your network requires a password to connect, type it in at the part window that appears, then slick connect                                                                      | Join Wi-Fi network        |                            |              |             |
| it in at the next wholew that appears, then there connect                                                                                                    | Carters iPhone            |                            |              |             |
| Si su red requiere una contraseña para conectarse, escríbala en<br>la siguiente ventana que aparece, luego haga clic para                                                              | PSK (WPA or RSN)          |                            |              | ~           |
| conectar se.                                                                                                    | 1                         |                            |              | 0           |
|                                                                                                    | Allow other users of this | device to use this network |              |             |
|                                                                                                    |                           |                            | Cancel       | nect        |

Beaufort County Schools Information Technology Services Chromebook Connection Guide 3/17/2020 Prepared by: Carter Burbage